### Einrichten / starten des Parallels Client (Verbindung ins Schulnetzwerk)

## 1) Unter www.hak-op.at

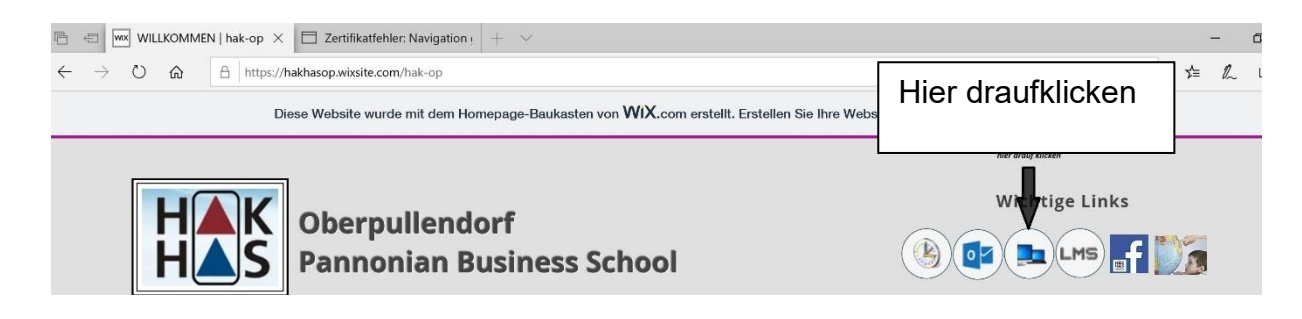

2) Dann kommt die Seite: https://desktop.hak-op.at

| 🖶 🚾 WILLKOMMEN   hak-op 🛛 🗖 Zertifikatfehler: Navigat 🗙 +                       | ~                                                                                                    |     |
|---------------------------------------------------------------------------------|----------------------------------------------------------------------------------------------------|-----|
| ightarrow $ ightarrow$ $ ightarrow$ Zertifikatfehler https://desktop.hak-op.at/ |                                                                                                    | □ ☆ |
|                                                                                 |                                                                                                    |     |
|                                                                                 | Diese Website ist nicht sicher.                                                                                                    |     |
|                                                                                 | Dieses Problem deutet eventuell auf den Versuch<br>hin, Sie zu täuschen bzw. Daten, die Sie an den<br>Server gesendet haben, abzufangen. Die Website<br>sollte sofort geschlossen werden. |     |
|                                                                                 | Zur Startseite wechseln                                                                                                    |     |
|                                                                                 | Details                                                                                                    |     |
|                                                                                 | Dem Sicherheitszertifikat dieser Website wird von<br>Ihrem PC nicht vertraut.<br>Der Hostname im Sicherheitszertifikat der Website<br>stimmt nicht mit dem Namen der Website überein,     |     |
| Bitte auswählen                                                                 | die Sie besuchen möchten.<br>Fehlercode: DLG_FLAGS_INVALID_CA<br>DLG_FLAGS_SEC_CERT_CN_INVALID                                                                                            |     |
|                                                                                 | Webseite trotzdem laden (Nicht empfohlen)                                                                                                    |     |

# 3) <u>Mit Login-Daten vom Computer hier dann</u> <u>verbinden</u>

zB.: Vorname.Nachname und Passwort

Seite 2

| $\begin{array}{c c c c c c c c c c c c c c c c c c c $ |                                                           |  |  |  | × |
|--------------------------------------------------------|-----------------------------------------------------------|--|--|--|---|
|                                                        | Download Client                                           |  |  |  |   |
|                                                        | Log in to BHAK Oberpullendorf                             |  |  |  |   |
|                                                        | vorname.nachname                                          |  |  |  |   |
|                                                        | Password                                                  |  |  |  |   |
|                                                        | COP.II                                                    |  |  |  |   |
|                                                        | © 2019 Parallels International GmbH. All rights reserved. |  |  |  |   |
|                                                        |                                                           |  |  |  |   |

- 4) Nun gibt 2 Möglichkeiten
  - a. Parallels Client downloaden oder
  - b. Direkt im Webbrowser arbeiten

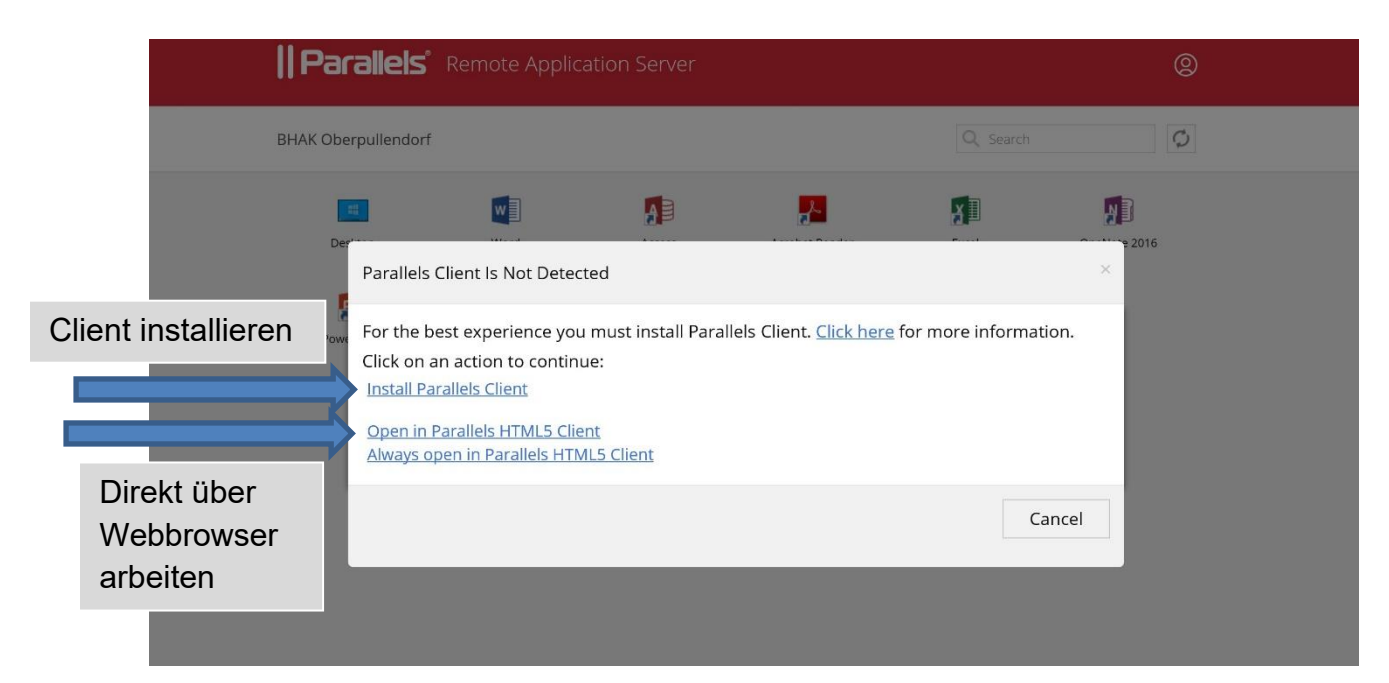

### 4 a) Parallels Client downloaden

Nach erfolgreicher Installation sind folgende Einstellungen anzuwenden:

Seite 3

| Neue Verbindung                                                                         | ? ×                                                        |
|-----------------------------------------------------------------------------------------|------------------------------------------------------------|
|                                                                                         | Parallels"                                                 |
| Server:<br>Verbindungsmodus:<br>Benutzerfreundlich<br>Name:<br>Erweiterte Einstellungen | desktop.hak-op.at SSL-Verbindung HAK OP OK                 |
| 🗊 Anmelden - desk                                                                       | top.hak-op.at (HAK OP) X                                   |
|                                                                                         | Parallels"                                                 |
| Authentifizierungstyp:<br>Benutzername:<br>Passwort:                                    | Anmeldeinformationen  vorname.nachname  Passwort speichern |
|                                                                                         | Verbinden Abbrechen Optionen >>                            |

Nun kann man sich auf seinen "Desktop" in der Schule verbinden bzw. hat man die Möglichkeit über die von uns freigegeben Apps zB.: direkt "Word" zu starten (siehe Screenshot darunter)

| Parallels Client - BHAK Oberpullend                                          | _                       |      | ×            |  |     |  |  |
|------------------------------------------------------------------------------|-------------------------|------|--------------|--|-----|--|--|
| Datei Anwendungen Sitzungen Extras Ansicht Hilfe                             |                         |      |              |  |     |  |  |
| $\leftarrow \rightarrow \uparrow$ Verbindungen $\blacktriangleright$ BHAK Ob | Suchen                  |      |              |  |     |  |  |
| Verbindungen                                                                 | Info                    |      |              |  | ,   |  |  |
| 🕎 BHAK Oberpullendorf                                                        |                         | w    | A            |  |     |  |  |
|                                                                              | Desktop                 | Word | Access       |  |     |  |  |
|                                                                              |                         |      |              |  |     |  |  |
|                                                                              | <u>_</u> L              | ¥∎   | N B          |  |     |  |  |
|                                                                              | Acrobat Reader DC Excel |      | OneNote 2016 |  |     |  |  |
|                                                                              |                         |      |              |  |     |  |  |
|                                                                              |                         |      |              |  |     |  |  |
|                                                                              |                         |      |              |  |     |  |  |
|                                                                              |                         |      |              |  |     |  |  |
| 7 Elemente                                                                   |                         |      |              |  | E 🖽 |  |  |

#### 4 b) direkt über Webbrowser arbeiten

| Parallels'                       | Remote Applic | ation Server |                      |          | 0            |
|----------------------------------|---------------|--------------|----------------------|----------|--------------|
| BHAK Oberpullendorf              |               |              |                      | Q Search | Ø            |
| Desktop<br>Desktop<br>PowerPoint | Word          | Access       | Acrobat Reader<br>DC | Excel    | OneNote 2016 |

*Hier habe ich nun die Möglichkeit auf meinen Desktop zu zugreifen oder direkt eines der Officeprodukte zu öffnen (siehe Screenshot oben)* 

→ Auf das Symbol Desktop drücken -> der Win10 Desktop der Schule startet und ich kann ganz normal arbeiten wie in der Schule (alle Laufwerke, Drucker usw vorhanden) ➔ Auf Word, Excel usw. drücken -> es wird im Webbrowser das ausgewählte Produkt geöffnet. Sobald der Tab im Webbrowser geschlossen wird ist natürlich das vorher geöffnete Produkt geschlossen (zb. Word)

|                                                                       | N   hak-op       | Parallels HTML5 CI                                  | ient × + $\vee$                                                                                |                                                   |                                                                                                |                        |                                                                          | -        |
|-----------------------------------------------------------------------|------------------|-----------------------------------------------------|------------------------------------------------------------------------------------------------|---------------------------------------------------|------------------------------------------------------------------------------------------------|------------------------|--------------------------------------------------------------------------|----------|
| $\leftrightarrow$ $\rightarrow$ $\circlearrowright$ $\textcircled{a}$ | ▲ Zertifikatfehl | er https://desktop.hak-op.at/RASHTML5Gateway/#/apps |                                                                                                |                                                   |                                                                                                |                        |                                                                          | r \$= 0. |
|                                                                       | Par              | <b>alleis</b> Re                                    | mote Applicat                                                                                  | ion Server                                        |                                                                                                |                        | 0                                                                        |          |
|                                                                       | BHAK Ober        | rpullendorf                                         |                                                                                                |                                                   |                                                                                                | Q Search               | Ø                                                                        |          |
|                                                                       |                  |                                                     | w                                                                                              |                                                   | <mark>.</mark>                                                                                 | ¥ 🗉                    |                                                                          |          |
|                                                                       | Desl             | ktop                                                | Word                                                                                           | Access                                            | Acrobat Reader                                                                                 | Excel                  | OneNote 2016                                                             | _        |
|                                                                       | ■ 5 · 0          |                                                     |                                                                                                | Dokume                                            | nt1 - Word                                                                                     | Hafner Verena          | ॼ - □ >                                                                  | ×        |
|                                                                       | Datei Start      | Einfügen Entwu                                      | rf Layout Referer                                                                              | nzen Sendungen Ü                                  | berprüfen Ansicht Hilfe                                                                        | Q Was möchten Sie tun? | ₽ Freigeben                                                              |          |
|                                                                       | Einfügen         | Calibri (Text) = 11<br>F K U = abc X <sub>2</sub>   | x <sup>2</sup> A <sup>*</sup> A <sup>*</sup> Aa • A<br>x <sup>2</sup> A • <sup>a</sup> 2 • A • | <ul> <li>E • E • NE • E</li> <li>E = E</li> </ul> | Image: Particular standard       Image: Particular standard         Image: Particular standard | AaBbCcDc AaBbCc =      | <ul> <li>P Suchen ▼</li> <li>abc Ersetzen</li> <li>Arkieren ▼</li> </ul> |          |
|                                                                       | Zwischenablage 🕞 | Sch                                                 | riftart                                                                                        | Absatz                                            | ra F                                                                                           | Formatvorlagen 🕞       | Bearbeiten                                                               | ^        |
|                                                                       |                  |                                                     |                                                                                                |                                                   |                                                                                                |                        |                                                                          |          |

→